# **2D Stepped Workpiece Simulation**

In this tutorial, you will become familiar with the steps needed to perform the preparation, setup and post-processing for **2D axial symmetric induction heating** simulation of **stepped workpiece**. We will create geometry and mesh using CENOS pre-processing tool, then enter specific values and boundary conditions in physics part and in the end evaluate the results using our post-processor.

2D simulation is an easy way to predict thermal and electromagnetic fields within the object of induction heating. In this tutorial an induction heating example of an **AISI 1020** workpiece at **10 kHz** and **4 kA** with radiation and convection boundary conditions is presented.

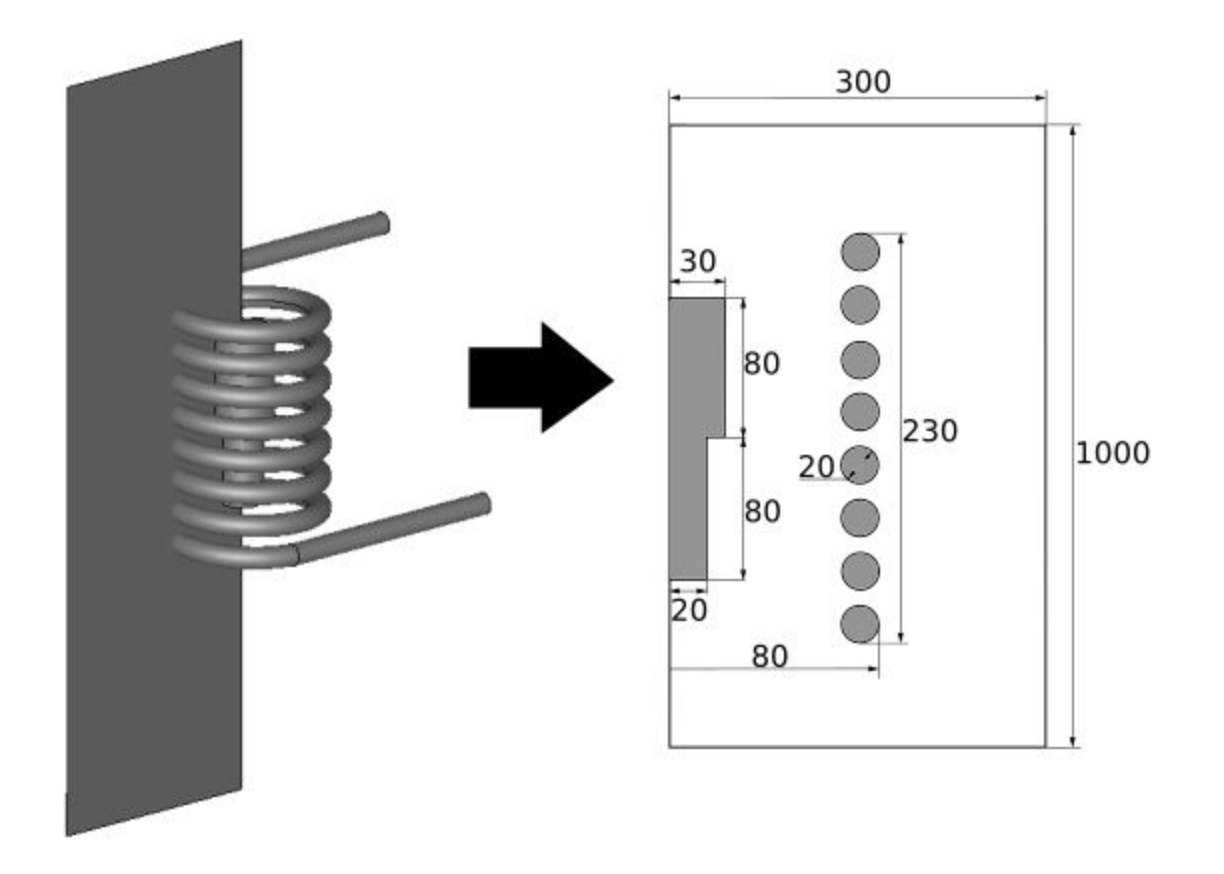

## 1. Open pre-processor

To manually create geometry and mesh, in CENOS home window click **Advanced geometry** editor.

| C new case - Cenos Platform             |                      | - 🗆 X   |
|-----------------------------------------|----------------------|---------|
| SIMULATION New Open Save Save as        | 🖪 Report a problem 🏶 |         |
| Geometry                                | Physics              | Results |
| Choose geometry source                  |                      |         |
| From CAD<br>Advanced<br>geometry editor |                      |         |
|                                         |                      |         |
| Connected to the kornel                 |                      |         |

Click Induction Heating to select physics for simulation.

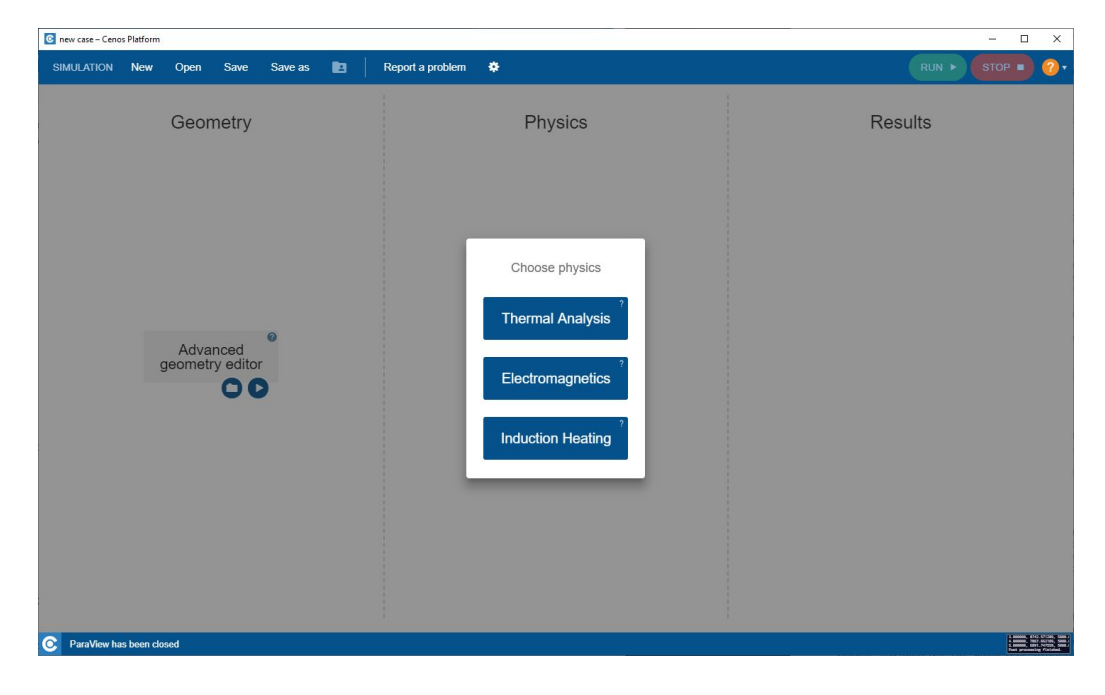

Salome window with already selected **Shaper module** will open.

## 2. Create geometry and prepare it for meshing

#### 2.1 Create a new sketch

Create a new Part by clicking the New part (<sup>20</sup>) tool. A new part will be added to Object browser.

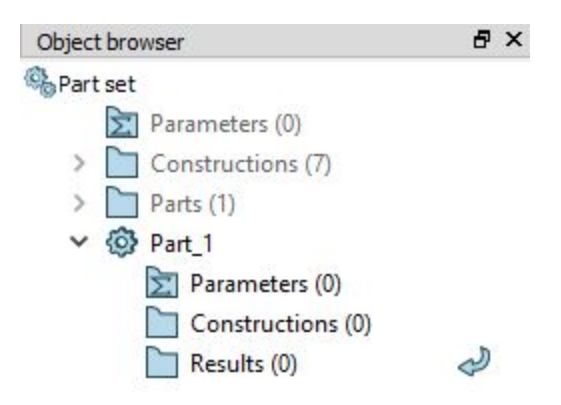

Now create a new Sketch by clicking the Sketch ( Sketch ) icon. Select the **XY plane** and click Set plane view.

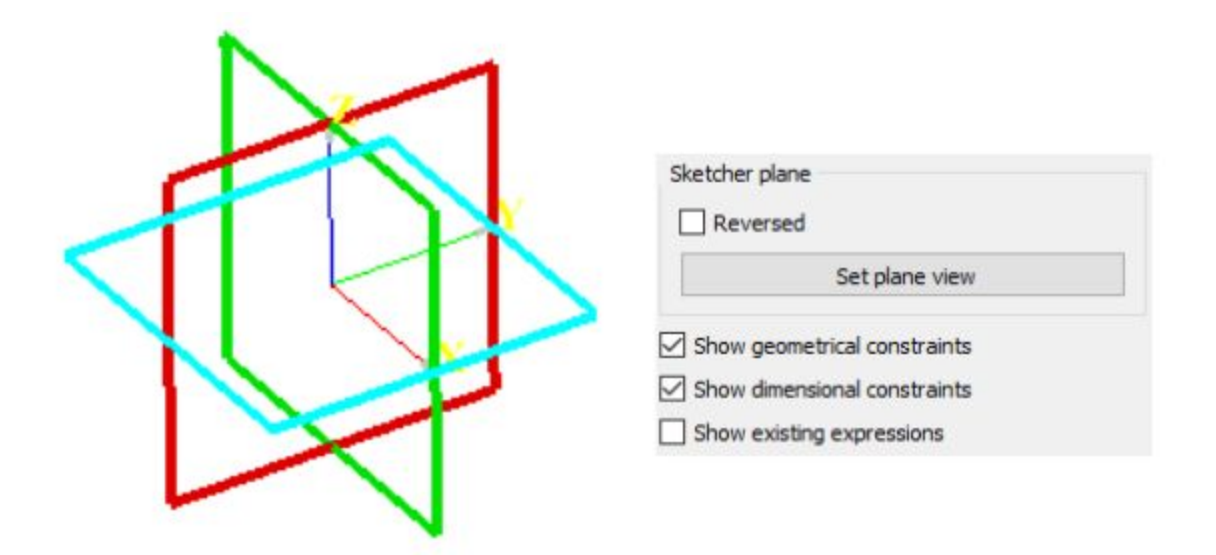

You have now created an active sketch, in which you can start to build your geometry!

#### 2.2 Create an air box

Select Rectangle ( <sup>1</sup>) tool and with a free hand draw a rectangle which **left edge coincide** with OY axis.

**IMPORTANT**: To simulate axial-symmetric cases, the **symmetry axis must be Y axis**.

Select Length ( 📛 ) tool and **define the size of the air box** (300mm x 1000mm).

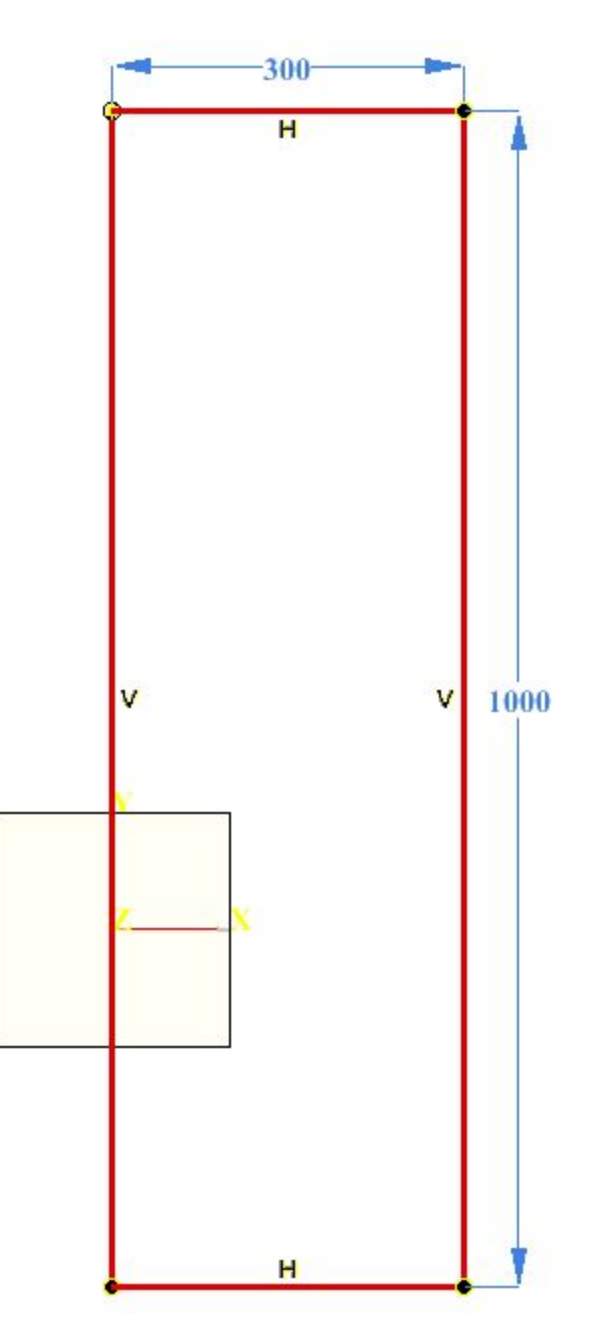

#### 2.3 Create workpiece

Select Line (  $\checkmark$  ) tool and with a free hand draw a Stepped Shaft outline.

Then by using Horizontal and Vertical ties and Length and Distance tools **define the size and position of the outline** based on the sketch presented in the beginning of this tutorial.

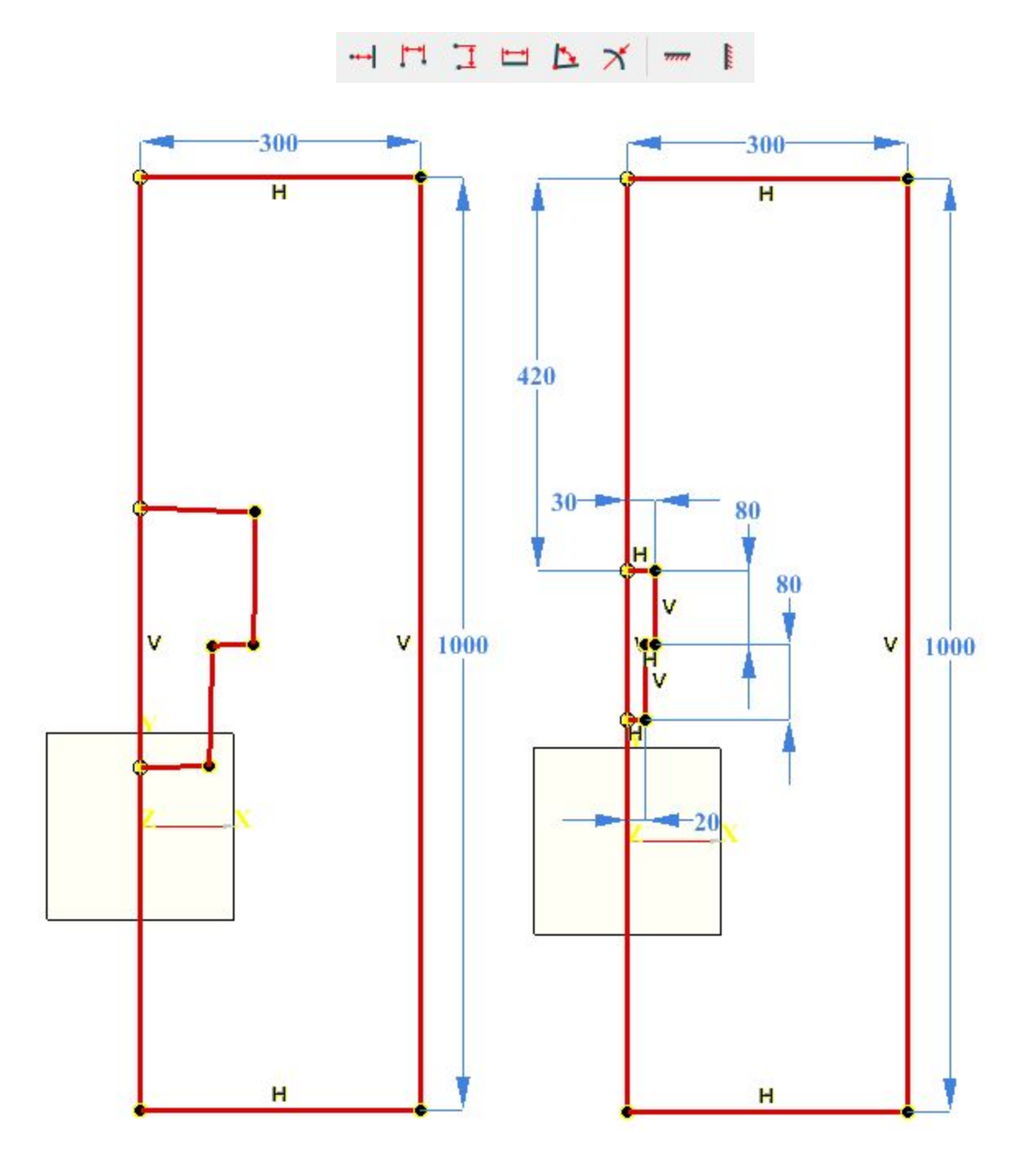

#### 2.4 Create coil windings

First you need to create windings separately and then align them with the workpiece.

To create coil windings:

- 1. Select Circle ( ) tool and with a free hand **draw a circle**. Using Radius ( ) tool **define the size of the circle** (10 mm radius).
- 2. Select Line ( 🗹 ) and draw an auxiliary line from the center of the circle. Using

Vertical (<sup>1</sup>) and Length (<sup>1</sup>) tools define the position (**vertical**) and size (**210 mm**) of the line.

- 3. Select Point (<sup>①</sup>) tool and create a point in the middle of the line. By using Distance (<sup>①</sup>) tool define the point distance from one end of the line (105 mm).
- 4. Select Linear copy (M) tool. Select circle as Segments, the circle centre point as Start point and the other end of the line as End point, and translate the circle along the line 8 times (Total number of objects).

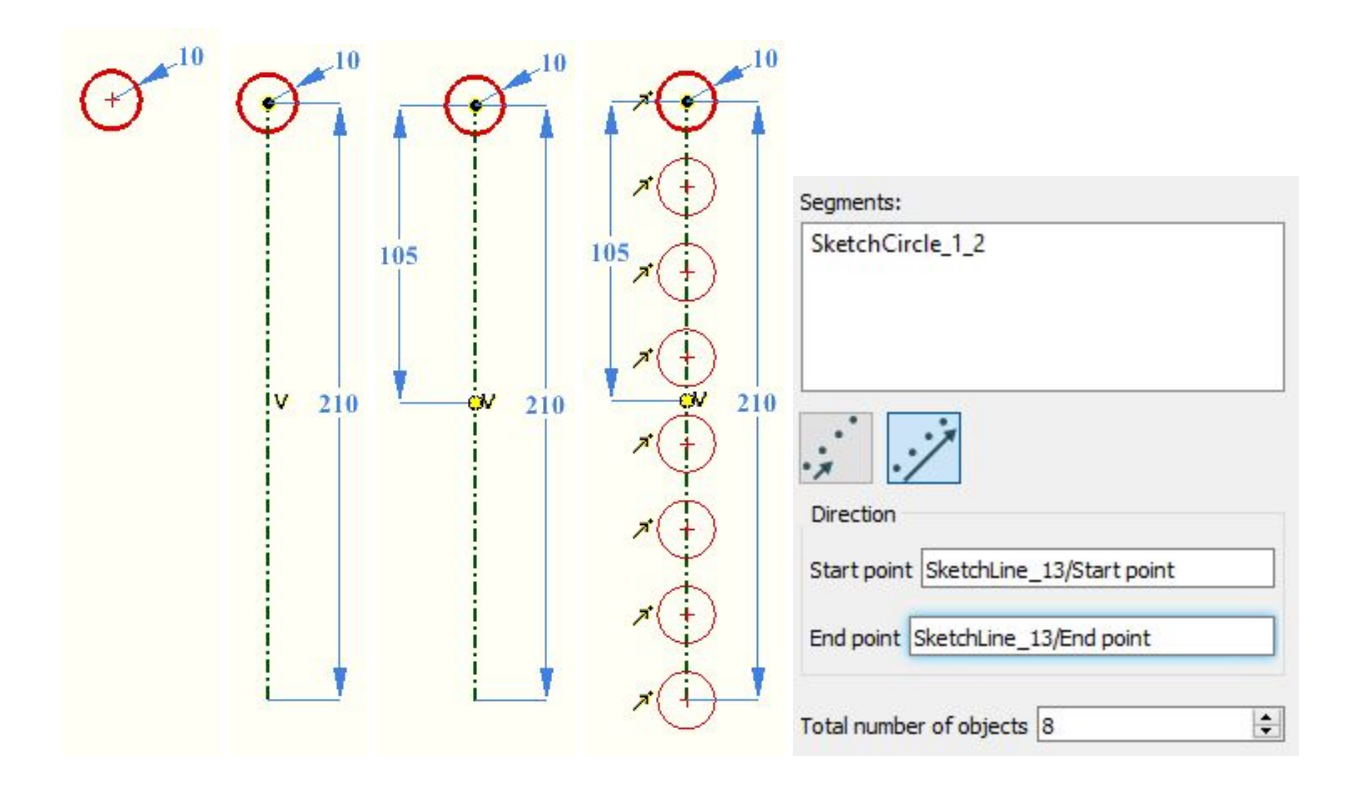

To align windings with the workpiece:

- 1. Using Line ( ) tool draw a horizontal auxiliary line from the shaft step corner. Use the Horizontal ( ) constraint to define the position of the line (horizontal).
- 2. Select Coincident ( <sup>^</sup>) tool to align the newly created auxiliary line with the center point of the winding centre line. Set the distance between air box outer edge and winding centre line (**70 mm**)

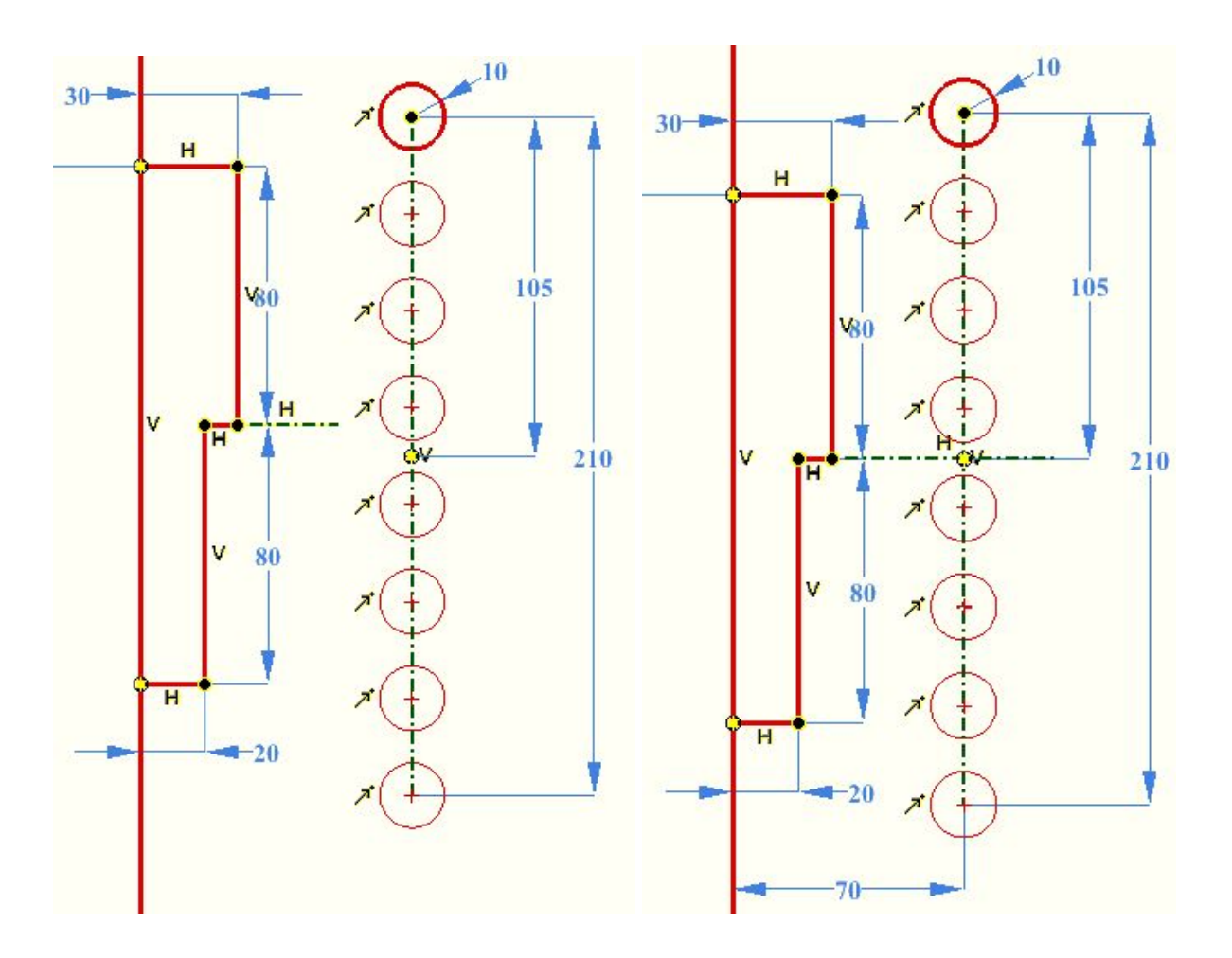

When sketch is finished, click Apply ( $\checkmark$ ) in Sketch window.

#### 2.5 Create faces for your geometry

Select Face ( $\overset{\frown}{\longrightarrow}$ ) tool and create faces for each winding, workpiece and air.

**IMPORTANT**: You can select multiple geometry objects by holding the Shift button and clicking on the objects of interest.

| Face                                                                                                    | ₽×         |         |
|----------------------------------------------------------------------------------------------------|------------|---------|
| ?                                                                                                    | <b>√</b> × |         |
| Dbjects:                                                                                                    |            |         |
| Sketch_1/Face-SketchCircle_1_2f<br>Sketch_1/Face-SketchCircle_2_2f<br>Sketch_1/Face-SketchCircle_3_2f<br>Sketch_1/Face-SketchCircle_4_2f<br>Sketch_1/Face-SketchCircle_5_2f<br>Sketch_1/Face-SketchCircle_6_2f<br>Sketch_1/Face-SketchCircle_7_2f<br>Sketch_1/Face-SketchCircle_8_2f<br>Sketch_1/Face-SketchLine_1r-Sketc | hLine_3f-  | 0000000 |
|                                                                                                    | >          |         |

#### 2.6 Create Partition and Groups

Click Partition ( 🔗 ) tool, select previously created faces and join them in one partition.

| Partition     | с <i>2</i> |
|---------------|------------|
| ?             | ✓ X        |
| Base objects: |            |
| Face_1_1      |            |
| Face_1_2      |            |
| Face_1_3      |            |
| Face_1_4      |            |
| Face_1_5      |            |
| Face_1_6      |            |
| Face_1_7      |            |
| Face_1_8      |            |
| Face_1_9      |            |
| Face_1_10     |            |

**IMPORTANT**: Partition and Groups are vital for simulation setup with CENOS, because mesh creation as well as physics and boundary condition definitions are based on groups created in this part.

Select Group ( 📓 ) tool and choose the Shape Type. Select one or more shapes from the

screen, name the group and click the Apply and continue ( $rac{s}{s}$ ).

| Group            |       |    | 8 >   |
|------------------|-------|----|-------|
| ?                |       | 9  | 🗸 🏹 🗙 |
| Name Air         |       |    |       |
| Туре             | 1D    | 2D | 3D    |
| +                | 1     |    | Ø     |
|                  |       |    |       |
| Partition        | 1 1 9 |    |       |
| , and a starting |       |    |       |
|                  |       |    |       |

For this tutorial we will create eleven 2D groups for domains and four 1D groups for boundary conditions. When creating groups, **select only those objects relevant for the specific group**.

**IMPORTANT**: For the coil **create one 2D group with all of the windings** in it (coil\_full), which will be used to ease the meshing of the coil, but also **create separate 2D group for each winding** (c1, c2...), because these will be used to define current flowing through each winding in the physics setup part.

A detailed breakdown of these groups is as follows:

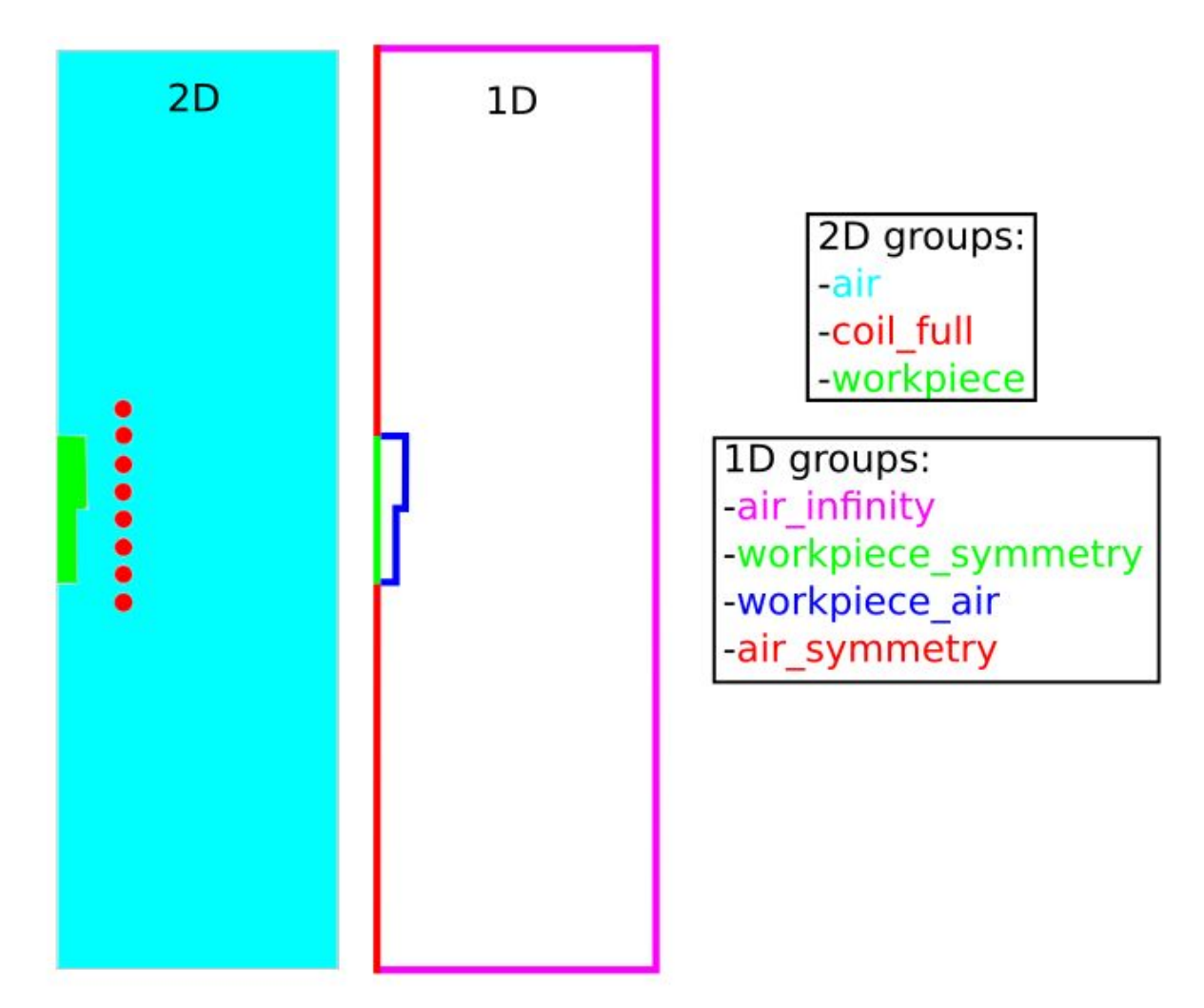

#### 2.7 Export to GEOM

Finally we need to export the geometry created in Shaper to GEOM module. Do this by

clicking Export to GEOM (  $\stackrel{\$}{>}$  ). This will export the Partition and Groups to GEOM module, which is needed to proceed with mesh creation.

## 3. Create mesh and export it to CENOS

#### 3.1 Switch to Mesh module and create Mesh

**Switch to the Mesh module** through Mesh icon or select it from the Salome module dropdown menu.

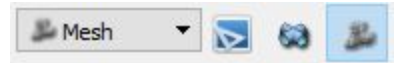

In Object Browser from Geometry dropdown menu select the previously created

Partition\_1\_1 and click Create Mesh ( $\stackrel{\textcircled{\baselineskip}{\baselineskip}}$ ).

| ← Create mesh   | ı              |               |     | ×   |
|-----------------|----------------|---------------|-----|-----|
| Name            | Mesh_1         |               |     |     |
| Geometry 🥜      | Partition_1    |               |     |     |
| Mesh type       | Any            |               |     | •   |
| 3D 2D           | 1D 0D          |               |     |     |
| Algorithm       | <              | None>         | -   |     |
| Hypothesis      |                |               | - 2 | 12  |
| Add. Hypothesi  | s              |               | - 2 | 12  |
|                 |                |               | ÷   | 12  |
|                 |                |               |     |     |
|                 | Assign a set o | of hypotheses |     |     |
| Apply and Close | Apply          | Close         | He  | elp |

From the Assign a set of hypothesis dropdown menu select 2D: Automatic Triangulation leave the Max Length value default and click Apply and Close.

#### **3.2 Create a sub-mesh for the workpiece**

Right-click on Mesh\_1 and click Create Sub-Mesh or select Create Sub-mesh ( 4) from the toolbar.

| ✓ Create sub-   | mesh       |                 | 1-1   |     | X   |
|-----------------|------------|-----------------|-------|-----|-----|
| Name            | Sub-mesh_1 |                 |       |     |     |
| Mesh 🥜          | Mesh_1     |                 |       |     |     |
| Geometry 🥐      |            |                 |       |     |     |
| Mesh type       | Any        |                 |       |     | •   |
| 3D 2D           | 1D 0D      |                 |       |     |     |
| Algorithm       |            | <none></none>   |       | •   |     |
| Hypothesis      |            |                 |       | . 2 | 12  |
| Add. Hypothes   | s          |                 |       | - 2 | 12  |
|                 |            |                 |       | \$  | 12  |
|                 |            |                 |       | -   |     |
|                 |            |                 |       | _   |     |
|                 | Assign     | a set of hypoth | eses  |     |     |
| Apply and Close | Apply      | [               | Close | He  | elp |

Choose workpiece group from the Partition\_1 dropdown menu as Geometry. From the Assign a set of hypothesis dropdown menu choose 2D: Automatic Triangulation. In the Hypothesis Construction window enter **2** for Max Length.

| Y Hypothes             | sis Construction  |   | ×   |
|------------------------|-------------------|---|-----|
| Max Leng<br>Arguments  | th                |   |     |
| Length<br>Use preestin | 2<br>mated length |   | •   |
| ОК                     | Cancel            | н | elp |

Resolve the skin layer on the surface of the workpiece by creating Viscous Layers. Click the

gear icon ( 2010) next to Add. Hypotheses and select **Viscous Layers 2D**.

Select the group workpiece\_air from the Partition\_1\_1 dropdown menu and click Add. Enter **0.3** for Total thickness, **5** for Number of layers, **1.4** for Stretch factor and check the Edges with layers (walls) box.

| viscous Layers      |                                                                                                  |       |    |
|---------------------|--------------------------------------------------------------------------------------------------|-------|----|
| rguments            |                                                                                                  |       |    |
| Name                | Viscous Layers 2D_1                                                                              |       |    |
| Total thickness     | 0.3                                                                                              |       | \$ |
| Number of layers    | 5                                                                                                |       | +  |
| Stretch factor      | 1.4                                                                                              |       | \$ |
| Specified edges are | <ul> <li>Edges with layers (walls)</li> <li>Edges without layers (inlets and outlets)</li> </ul> |       |    |
|                     | 41 47                                                                                            | Add   |    |
| Edges with layers   | 43 49<br>45                                                                                      | Remov | /e |

When all is set, click Apply and Close.

#### 3.3 Create a sub-mesh for the coil

If we had only created groups for each winding separately, we would need to mesh each winding separately, which would be time consuming. For this reason, we created a group with all of the windings together.

Create a sub-mesh and select the coil\_full group from the Partition\_1 dropdown menu as Geometry. From the Assign a set of hypothesis dropdown menu choose 2D: Automatic Triangulation and enter 2 for Max Length.

Resolve the skin layer on the surface of the workpiece by creating Viscous Layers. Click the

gear icon ( 🜌 ) next to Add. Hypotheses and select Viscous Layers 2D.

Enter **0.7** for Total thickness, **4** for Number of layers, **1.4** for Stretch factor and check the Edges without layers (inlets and outlets) box.

| <ul> <li>Hypothesis Constr</li> </ul> | ruction                                                                                          | 0220 |       | >     |
|---------------------------------------|--------------------------------------------------------------------------------------------------|------|-------|-------|
| Viscous Layers                        |                                                                                                  |      |       |       |
| Arguments                             |                                                                                                  |      |       |       |
| Total thickness                       | 0.7                                                                                              |      |       | \$    |
| Number of layers                      | 4                                                                                                |      |       | \$    |
| Stretch factor                        | 1.4                                                                                              |      |       | -     |
| Specified edges are                   | <ul> <li>Edges with layers (walls)</li> <li>Edges without layers (inlets and outlets)</li> </ul> |      |       |       |
|                                       |                                                                                                  |      | Add   |       |
| Edges without layers                  |                                                                                                  |      | Remov | /e    |
| 01/                                   |                                                                                                  |      |       | la la |

#### 3.4 Calculate and export mesh to CENOS

Right-click on Mesh\_1 and click Compute. Evaluate the final mesh and export it to CENOS. To do that, select from the dropdown menu under Tools  $\rightarrow$  Plugins  $\rightarrow$  Mesh to CENOS to export your mesh to CENOS.

Before exporting mesh to CENOS, the Select groups window will open and you will be asked to select the groups you want to export along with the mesh.

Select all groups relevant for the physics setup, i.e. those who will be defined as domains or boundary conditions. We will select all groups except coil\_full.

| Face groups | Line groups        |  |
|-------------|--------------------|--|
| 🗹 Air       | ✓ air_infinity     |  |
| Workpiece   | workpiece_symmetry |  |
| coil_full   | workpiece_air      |  |
| ✓ c1        | ✓ air_symmetry     |  |
| ✓ c2        |                    |  |
| ✓ c3        |                    |  |
| ∠ c4        |                    |  |
|             |                    |  |
|             |                    |  |
| ✓ C/        |                    |  |
| Select All  | Deselect All       |  |

When selected, click Send mesh to CENOS.

## 4. Define physics and boundary conditions

#### 4.1 Set units and enter physics setup

Wait until the mesh loads (see the spinner) and **select the units** by clicking on the **gear icon** next to the pre-processing block. In this tutorial we will select **millimeters (mm)**.

| Advanced editor | Length unit of geometry |
|-----------------|-------------------------|
| O               | m                       |
|                 | cm                      |
|                 | mm (selected)           |
|                 | in                      |
|                 | ft                      |

Click the **gear icon** under Induction Heating block to enter the physics setup.

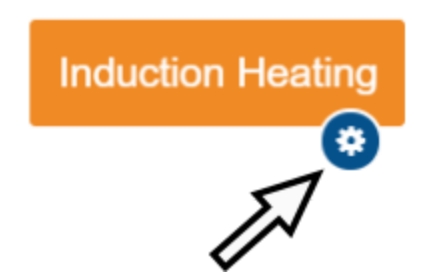

### 4.2 Simulation control

In SIMULATION CONTROL window define the simulation as axial symmetric and transient with **10 kHz** frequency, **10 s** End time and **1 s** time step. For Computation algorithm choose **Accurate**.

#### 4.3 Workpiece definition

Switch to WORKPIECE in Domain bar. Leave Enable Thermal Analysis and Enable Electromagnetics boxes checked under the Domain "WORKPIECE". Choose **Conductive** as the domain type. For Material click SELECT... and choose **Low carbon steel 1020 B(H), t depend.** 

#### Domain "WORKPIECE"

| Enable Thermal Analysis                                                                                                    |            |        |             |
|----------------------------------------------------------------------------------------------------|------------|--------|-------------|
| Enable Electromagnetics                                                                                                    | Conductive | • L    | )omain type |
| Vaterial                                                                                                    |            |        |             |
| Low carbon steel 1020                                                                                                    | B(H), t° × | SELECT | CREATE NEW  |
| $\begin{array}{l} \lambda \left( T \right): 48.951.9  \text{TABLE} \\ c_{p} \left( T \right): 486599  \text{TABLE} \\ \rho: 7870 \\ \sigma \left( T \right): 34246576289308  \text{TAE} \\ B \left( H \right): 010  \text{TABLE} \\ T_{C}: 768 \\ \beta: 5 \end{array}$ | LE         |        |             |
|                                                                                                    |            |        |             |

Under THERMAL ANALYSIS for boundary conditions choose Combined for WORKPIECE\_AIR – check the Convection and Radiation boxes and enter **10** for Heat Transfer Coefficient and **0.8** for Emissivity. Choose Adiabatic for WORKPIECE\_SYMMETRY. THERMAL ANALYSIS

| Domain properties   |             |             |                  |                           |
|---------------------|-------------|-------------|------------------|---------------------------|
| Motion              |             |             |                  |                           |
| Initial conditions  |             |             |                  |                           |
| T 22                | $^{\circ}C$ | Temperature |                  |                           |
| Boundary conditions |             |             |                  |                           |
| Combined            | - 🔽 C       | onvection   |                  |                           |
|                     | $T_{amb}$   | 22          | $^{\circ}C$      | Ambient temperature       |
|                     | h           | 10          | $\frac{W}{m^2K}$ | Heat Transfer Coefficient |
|                     | 🗹 R         | adiation    |                  |                           |
|                     | $T_{amb}$   | 22          | $^{\circ}C$      | Ambient temperature       |
|                     | $\epsilon$  | 0.8         | <u></u>          | Emissivity                |
|                     | Пн          | eat Flux    |                  |                           |
|                     | Пн          | eat Flow    |                  |                           |
| WORKPIECE_SYMMETRY  |             |             |                  |                           |
| Adiabatic           | •           |             |                  |                           |

Under ELECTROMAGNETICS choose Interface for WORKPIECE\_AIR and Symmetry axis for WORKPIECE\_SYMMETRY.

| ELEC | CTROMAGNETICS      |   |  |  |
|------|--------------------|---|--|--|
| B    | oundary conditions |   |  |  |
|      | WORKPIECE_AIR      |   |  |  |
|      | Interface          | * |  |  |
|      | WORKPIECE_SYMMETRY |   |  |  |
|      | Symmetry axis      | * |  |  |

#### 4.4 Coil definition

We created 8 different domains for each winding in order to define the current for each of them. To save time, it is possible to group these domains and define them all through one Setup window. To do that, select all winding domains and click GROUP.

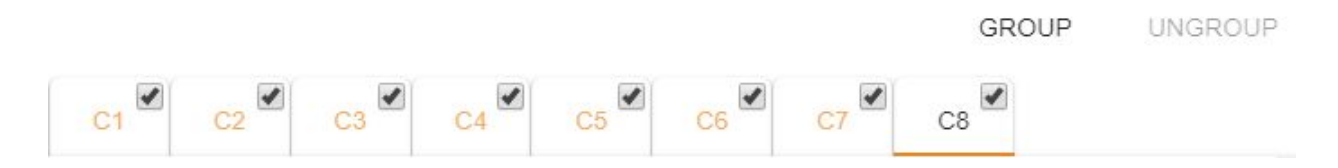

Disable Thermal analysis and select Current source for Domain type. For Material choose Copper Constant properties and enter **3500A** for Current (Amplitude).

#### Domain "C1" Enable Thermal Analysis Enable Electromagnetics Current source Domain type Material Copper Constant properties SELECT .... CREATE NEW. > × Recent: Low carbon steel 1020 (B(H), t° depend.) Medium carbon steel 1045 (linearized (H=10000A/m), Low carbon steel 1020 (linearized (H=100000A/m), t° depend.) Copper (Constant properties) Air ELECTROMAGNETICS Domain properties Ι 3500 Current (Amplitude) A

#### 4.5 Air definition

Switch to AIR in Domain bar. Disable Thermal analysis and select Non-conductive as Domain type. For Material choose Air.

#### Domain "AIR"

| Enable Thermal Analysis |             |     |         |             |
|-------------------------|-------------|-----|---------|-------------|
| Enable Electromagnetics | Non-conduct | ive | *       | Domain type |
| Material                |             |     |         |             |
| Air                     | >           | ×   | SELECT. | CREATE NEW  |

Under ELECTROMAGNETICS choose Infinity for AIR\_INFINITY, Symmetry axis for AIR\_SYMMETRY and Interface for WORKPIECE\_AIR.

| LECTROMAGNETICS     |   |
|---------------------|---|
| Boundary conditions | 6 |
| Infinity            | • |
| AIR_SYMMETRY        |   |
| Symmetry axis       | • |
| WORKPIECE_AIR       |   |
| Interface           | * |

When everything is set, **click RUN**.

## 5. Evaluate results

When CENOS finishes calculation, ParaView window with pre-set temperature result state will open automatically and you will be able to see the temperature field distribution in workpiece in the last time step as well as a 3D revolution of the results to give you better visual interpretation.

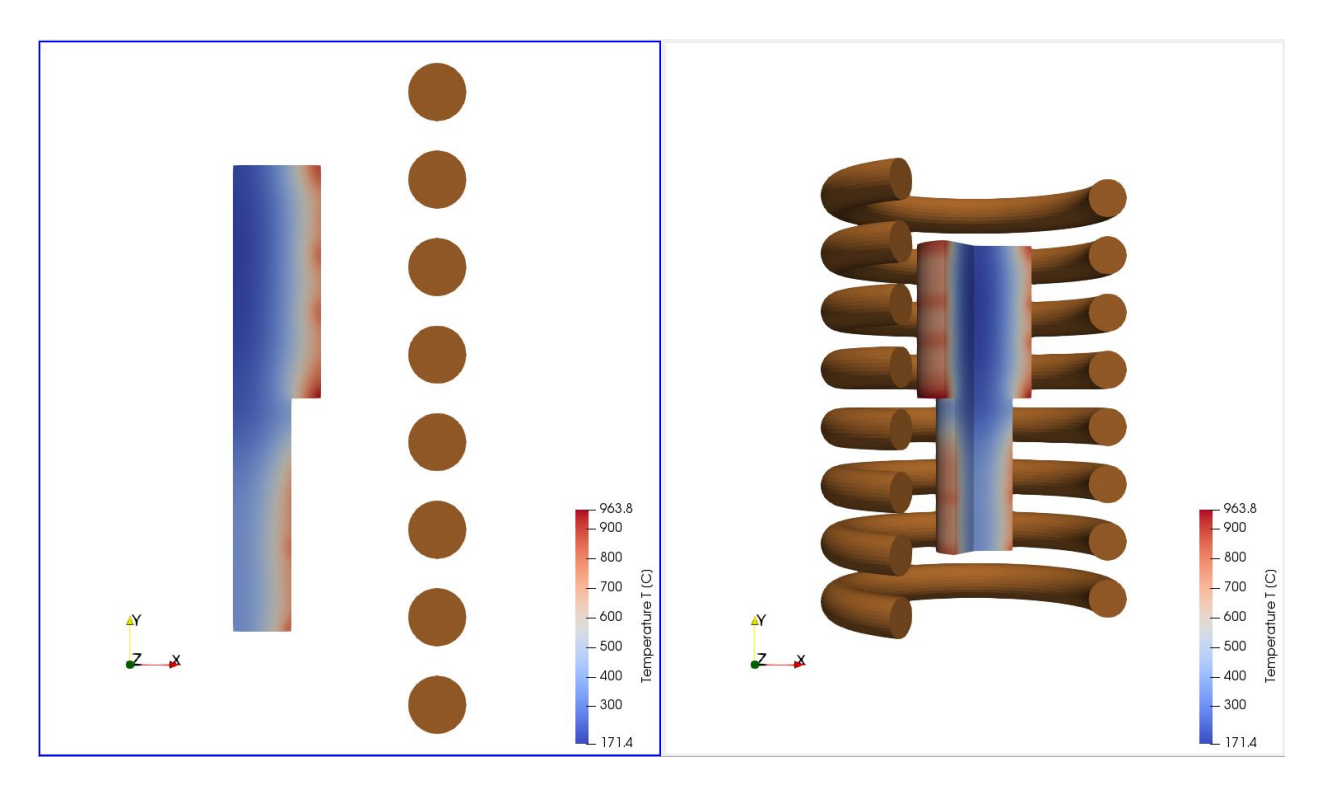

Results can be further manipulated by using ParaView filters - find out more in CENOS advanced post-processing article.

This concludes our Induction Heating Template tutorial. For any recommendations or questions contact our support.